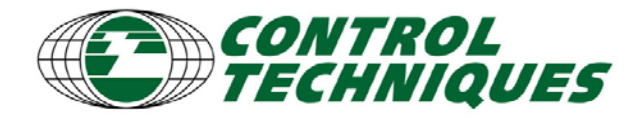

# Dual Loop (Slip Compensation) with the SM-EZMotion Module

Application Tools

EZAT-13, Revision 2, 12/10/09 Applicable Products: SM-EZMotion

# Objective

Demonstrate how to setup a system using the Dual Loop mode.

# **Solution Summary**

With PowerTools Pro software setting up the application becomes very simple. There are a few definitions that need to be addressed first.

This is a typical application for using Dual Loop mode: Roll stock is fed through pinch rollers by a servo driven motor and gear box. The material is fed out to the knife and a cut-to-length process takes place. If the product slips as the pinch rolls drive it forward, the motor position is no longer accurate enough for the cut-to-length process. A second position encoder is needed to measure product length. This secondary encoder is often mechanically tied to a measuring wheel whose circumference is accurately manufactured. The motor encoder controls the system's velocity and the external encoder controls the feed position.

Typically during setup, the material needs to be fed from the roll stock to the measuring wheel. Prior to reaching the measuring wheel, the system may need to run in a standard single loop mode so that the material position is measured from the servo motor's encoder. Or alternatively if the system is in dual loop position mode, the motor's velocity must be limited such that the lack of position information (from the external encoder that is not moving) does not cause a run away or excessive velocity condition.

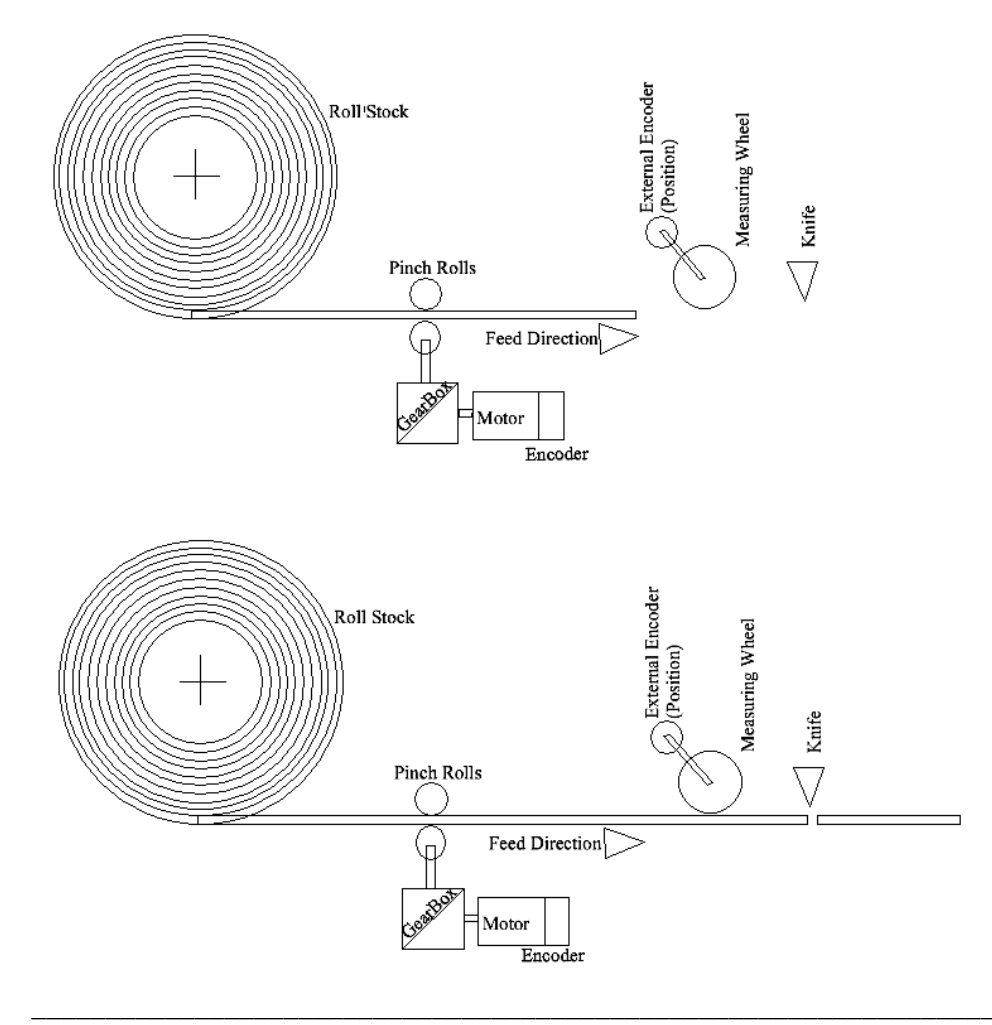

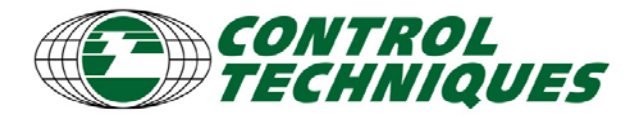

Application Tools EZAT-13, Revision 2, 12/10/09 Applicable Products: SM-EZMotion

#### Step 1 – Mechanical Definitions

Lets' apply some real world numbers into our application example:

- 1. Motor Encoder: 2048 lines/rev
- 2. External Encoder: 3000 lines/rev
- 3. Measuring Wheel: 12 inch circumference
- 4. Measuring Wheel to External Encoder gear ratio 1:1
- 5. Pinch Rolls: 3 inch diameter
- 6. Gear Box: 10:1 ratio

# Step 2 – Drive Hardware Setup

| 🛿 Emerson Control Techniques                                                                                                    | - PowerTools Pro - [Digitax ST-Z [AXIS_1.EZME]]                                                                                                    |
|----------------------------------------------------------------------------------------------------|----------------------------------------------------------------------------------------------------|
| File Edit Device Options Tools View          File Edit Device Options       Tools View         File Edit       File Edit         File Edit       File Edit         File Edit <td< td=""><td>Window Help<br/>Select the<br/>appropriate<br/>Drive Type<br/>DST 1204-Z</td></td<> | Window Help<br>Select the<br>appropriate<br>Drive Type<br>DST 1204-Z                                                                                    |
| Graph<br>Hardware<br>Slot 1 - Universal Encoder Plus<br>Slot 2 - empty<br>Slot 2 - empty<br>I Gevices / Vars<br>I O Setup<br>I O Setup<br>Motion<br>Programs<br>- K Network                                                                                                    | Motor Type NT355  Thermistor Mode Enable Braking Resistor Temperature Monitor Disable Drive Encoder Port Motor                                          |
|                                                                                                    | Encoder Configuration<br>Encoder Type Quadrature Incremental w/Commutation Outputs  Encoder Setup<br>Encoder Supply Voltage 5 Volts  Lines Per Rev 2048 |

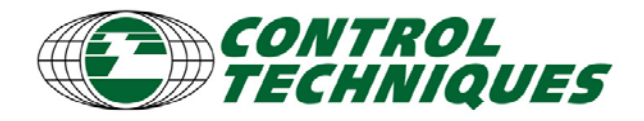

Application Tools EZAT-13, Revision 2, 12/10/09 Applicable Products: SM-EZMotion

# Step 3 – External Encoder Setup

For Unidrive SP and Digitax ST the secondary encoder requires a SM Universal Encoder Plus module input port. The SM 'uni plus' can be installed in any slot, but our example we have used Slot 1.

Warning: Do not use any other SM encoder input module other than the Universal Plus, as they have processing delays with will cause poor servo performance.

Alternatively, the motor encoder can be wired to the SM 'uni plus' and the External Encoder can be wired to the drive's encoder input, the setup would need change accordingly.

| 📽 Emerson Control Technique                                                                                                    | s - PowerTools Pro - [Digitax ST-Z [AXIS_1.EZME]]                                                                                                    |
|----------------------------------------------------------------------------------------------------|----------------------------------------------------------------------------------------------------|
| File Edit Device Options Tools View                                                                                                    | v Window Help                                                                                                    |
|                                                                                                    | <u> </u>                                                                                                    |
| <ul> <li>Axis 1</li> <li>Status</li> <li>Graph</li> <li>Hardware</li> <li>Drive/ Encoder</li> <li>Slot 1 - Universal Encoder Plus</li> <li>Slot 2 - empty</li> <li>Setup</li> <li>Setup</li> <li>Jo Devices / Vars</li> <li>Notion</li> <li>Programs</li> </ul> | Slot Configuration         Slot Number       Slot 1         Slot1 Module       Universal Encoder Plus         SM-Universal Encoder Plus       Image: Configuration         Encoder Configuration       Encoder Type         Quadrature Incremental       Image: Configuration         Encoder Setup       Image: Configuration         Encoder Setup |
|                                                                                                    | Simulated Encoder Output       Encoder Output Source                                                                                                    |
| Select the appropriate External<br>Encoder type & Line Count                                                                                                    | Encoder Simulation Source       3.29       SP Menu.Param         Encoder Simulation Numerator       1.0000         Encoder Simulation Denominator       1.0000                                                                                                    |

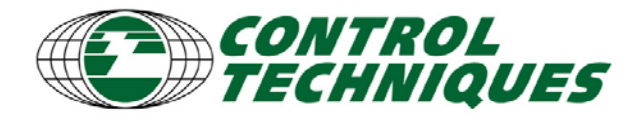

Application Tools

EZAT-13, Revision 2, 12/10/09 Applicable Products: SM-EZMotion

Step 4 – Dual Loop Setup

| Emerson Control Techniques     File Edit Device Options Tools View     Bernard Antipe Antipe A | - PowerTools Pro - [Digita<br>Window Help                                                                                                    | Select the appropriate Motor Encoder port                                                                                                    |  |  |
|----------------------------------------------------------------------------------------------------|----------------------------------------------------------------------------------------------------|----------------------------------------------------------------------------------------------------|--|--|
| Axis 1     Status     Graph     Hardware     Virtual     Positior     Velocity     Ramps     Curren     Curren     Select the     Secondary                                                                                                    | Identification<br>Name Axis 1<br>Configuration<br>Motor Feedback Source Drive<br>Update Rate<br>Twi-otom<br>eck Box<br>equency<br>for mwill<br>op tion<br>the r Rotation<br>tor Rotation<br>tor Rotation<br>o in the tor Rotation<br>or Rotation<br>tor Rotation | Modbus Node Address 1<br>Dual Loop<br>Dual Loop Control Mode Enable<br>Position Feedback Source Slot1<br>Position Feedback Polarity Positive<br>Dual Loop Encoder Ratio<br>Motor Enc Revs 26075<br>Posn Fdbk Enc Revs 3000 |  |  |
| Enter the calculated Encoder ratio                                                                                                    |                                                                                                    |                                                                                                    |  |  |

# Calculating the Encoder Ratio:

Determine how many encoder lines each encoder produces over an equivalent distance:

# **Secondary Encoder**

By its design the external encoder produces 3000 lines per 1 revolution of the measuring wheel = 12 inches.

# **Motor Encoder**

Since we used a 12 inch length in the secondary encoder calculation, calculate how many lines are produced from the motor encoder over 12 inches of the pinch roll travel:

| 2048 lines  | 10 rev motor    | 1 rev PinchRoll | 12 inches |             |
|-------------|-----------------|-----------------|-----------|-------------|
|             | x x             |                 | x =       | 26075 lines |
| 1 rev motor | 1 rev PinchRoll | 3 PI inches     |           |             |

Remember to use either lines (pre-quadrature) or counts (post-quadrature) in both of the calculations.

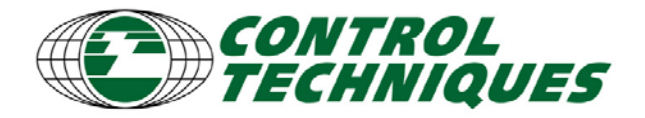

# **Application Tools**

EZAT-13, Revision 2, 12/10/09 Applicable Products: SM-EZMotion

# Step 5 – User Unit Setup

| Emerson Control Techniques - PowerTools Pro - [Digitax ST-Z [AXIS_1.EZME]]                                                                                                    |                                                                                                    |                                                                                                    |  |  |  |  |
|----------------------------------------------------------------------------------------------------|----------------------------------------------------------------------------------------------------|----------------------------------------------------------------------------------------------------|--|--|--|--|
| File Edit Device Options Tools View           □         □         □         □         □         □         □         □         □         □         □         □         □         □         □         □         □         □         □         □         □         □         □         □         □         □         □         □         □         □         □         □         □         □         □         □         □         □         □         □         □         □         □         □         □         □         □         □         □         □         □         □         □         □         □         □         □         □         □         □         □         □         □         □         □         □         □         □         □         □         □         □         □         □         □         □         □         □         □         □         □         □         □         □         □         □         □         □         □         □         □         □         □         □         □         □         □         □         □         □         □         □         □         □         □ </td <td>Window Help</td> <td>Enter the desired Position unit's name</td> | Window Help                                                                                                    | Enter the desired Position unit's name                                                                                                    |  |  |  |  |
| <ul> <li>Axis 1</li> <li>Status</li> <li>Graph</li> <li>Setup</li> <li>Setup</li> <li>Setup</li> <li>Setup</li> <li>Absolute Position</li> <li>Virtual Master</li> <li>Position</li> <li>Velocity</li> <li>Ramps</li> <li>Current</li> </ul>                                                                                                    | Distance<br>Units Name Inches<br>Decimal Places 0.0000 *<br>Scaling 12 Inches<br>Scaling per 1 revs<br>One Encoder Count = 0.001465 Inches<br>1 Rev CW = 12.0000 Inches | Velocity<br>Time Scale Minute  Decimal Places 0  Max Speed 36000. Inches/m  1000 RPM = 12000 Inches/m  Acceleration Time Scale Second  Decimal Places 0  100 revs/min/ms = 1200000 Inches/m/s |  |  |  |  |
| Enter the User Units scaling.<br>This name 'revs' implies 1 Rev of<br>the <u>Position</u> Encoder.                                                                                                    |                                                                                                    |                                                                                                    |  |  |  |  |

# Step 6 – Master Unit Setup

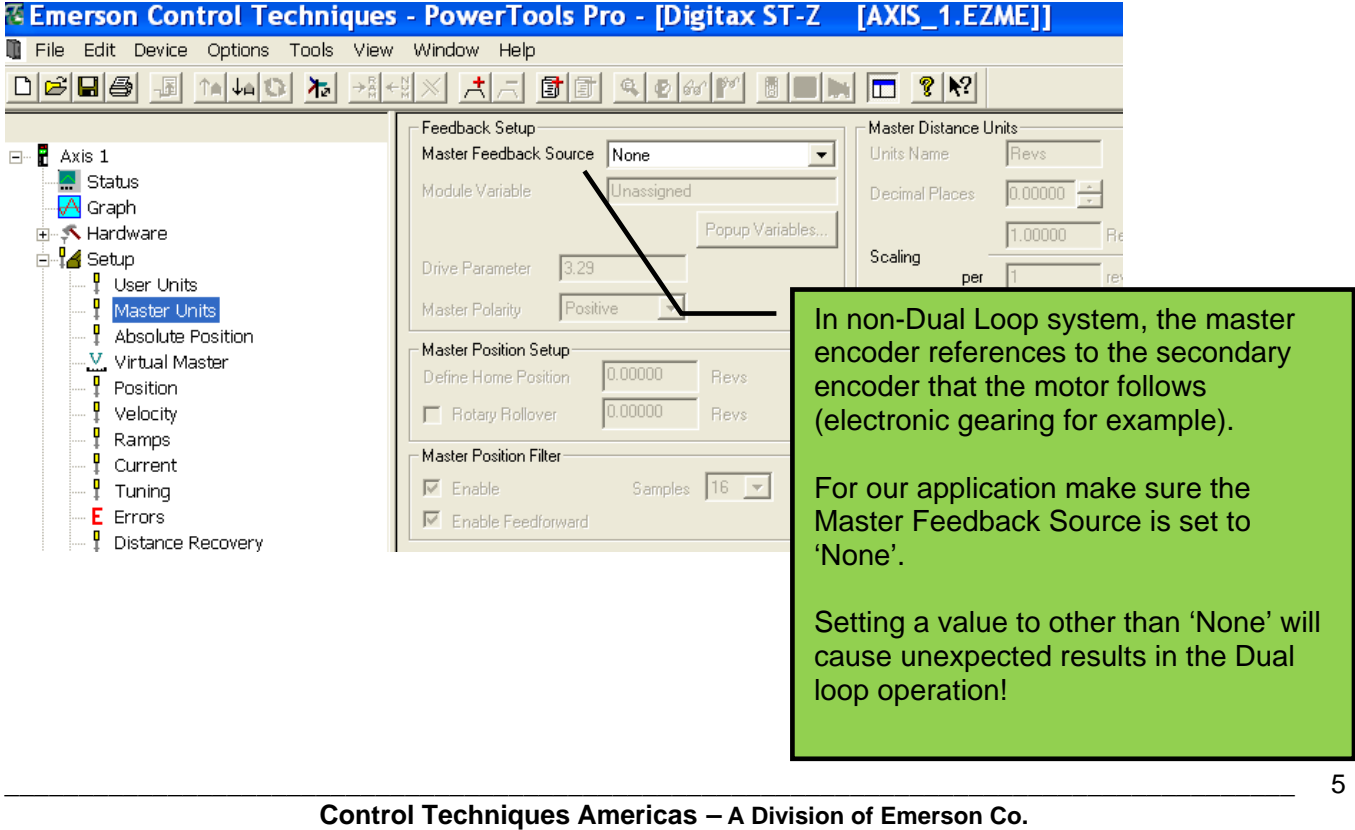

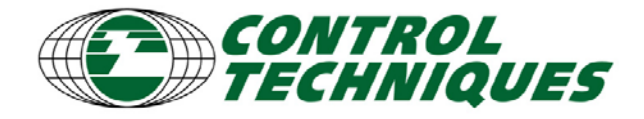

# Step 6 – Turning Dual Loop Mode On/OFF

Once the setup above is downloaded to the drive, the system is ready to run in Dual Loop mode. If your application requires Dual Loop to be turned on and off at different times, a user program can be used. Older firmware versions (B2 and below) require the use of a Menu 70 assignment:

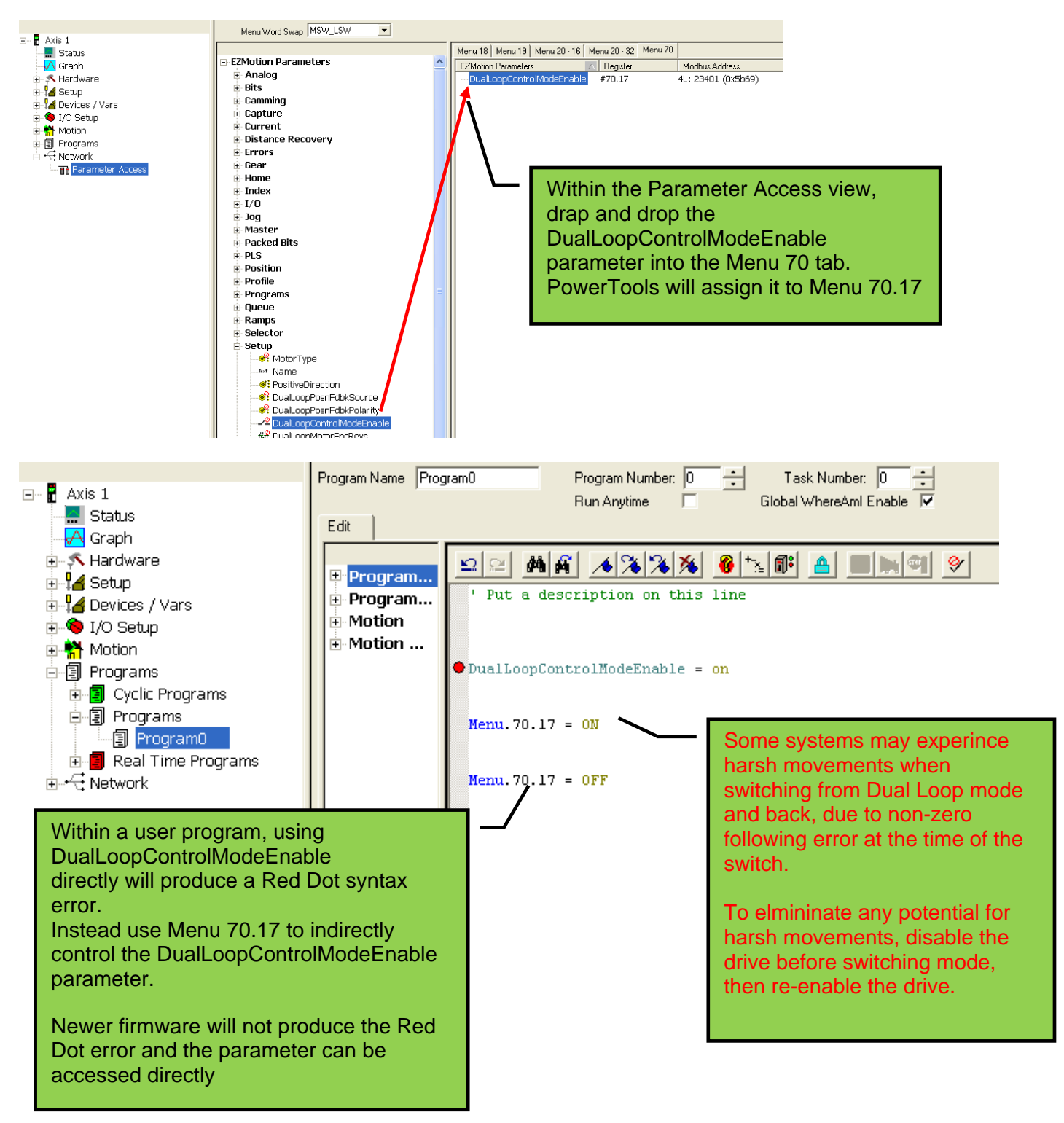

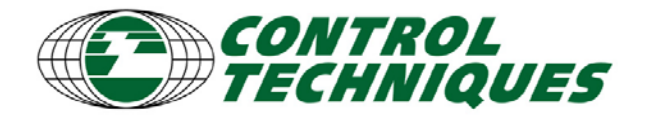

#### Step 7 – Changing Distance Units

Changing the system Scaling of the can be done in a user program, however this can lead to harsh movements and unexpected results if the servo is enabled when the changes are made. For systems that must remain enabled during transitions to/from Dual Loop mode, its best to simply rescale the Jog or Index distance/velocity in a user program and run the jog or index

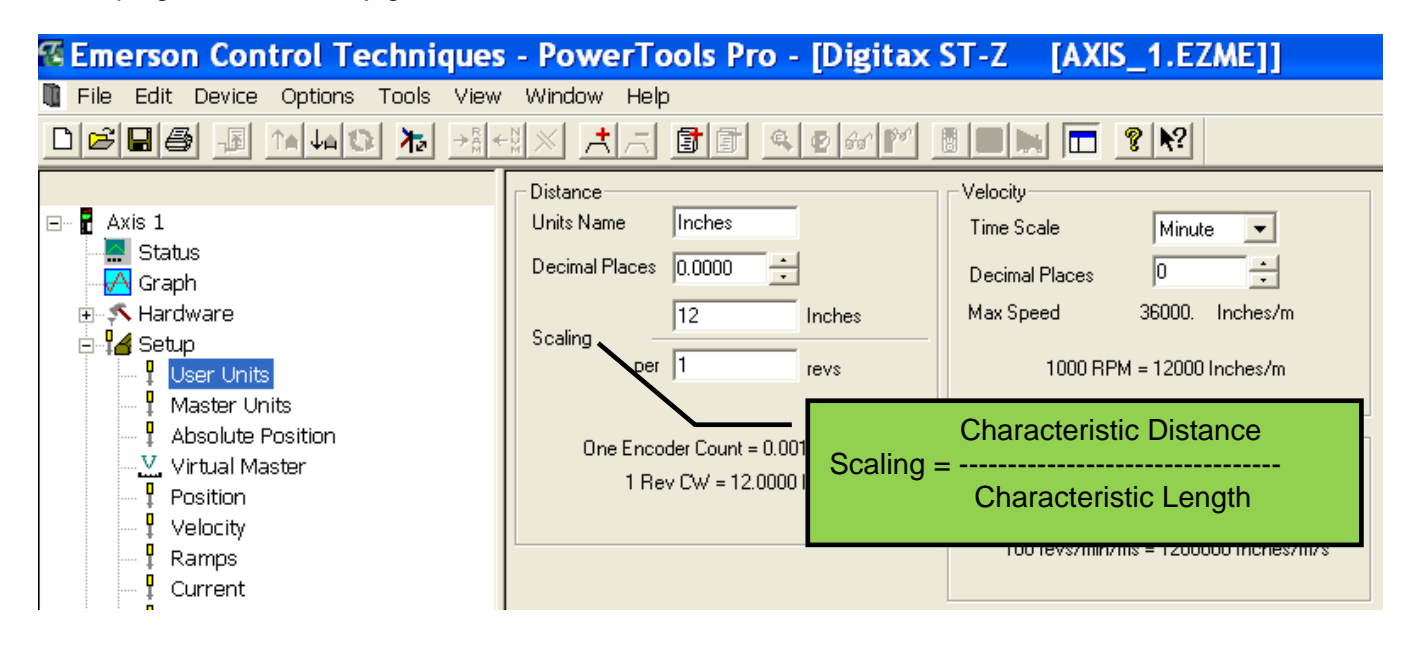

For example, if Dual Loop is enabled and you initiat an index distance of 12 inches and velocity of 24 inches per second, the pinch rolls would drive the material forward 12 inches as measured by the second encoder. With dual loop off, the motor would index the pinch rolls 12 \*26075/3000 inches, we simply need to divide out the ratio for the index distance (and velocity).

The conversion for a index distance and velocity can be easily calculated from the Dual Loop ratio

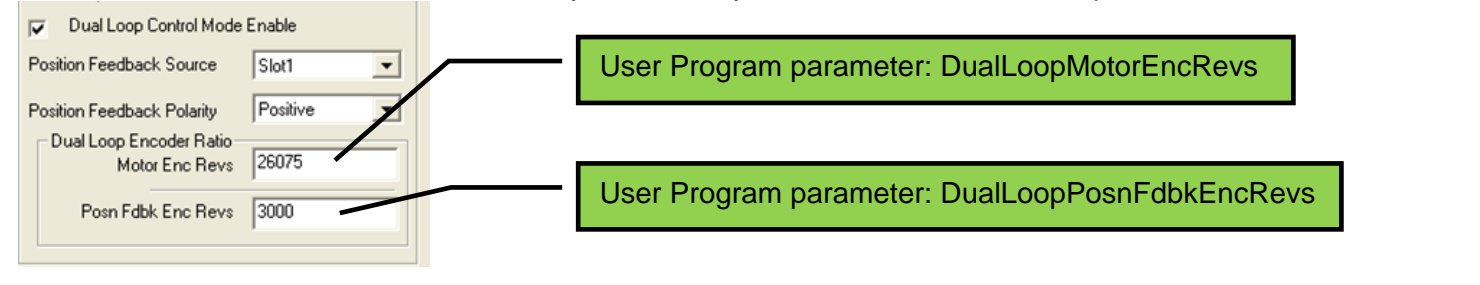

# User Program example:

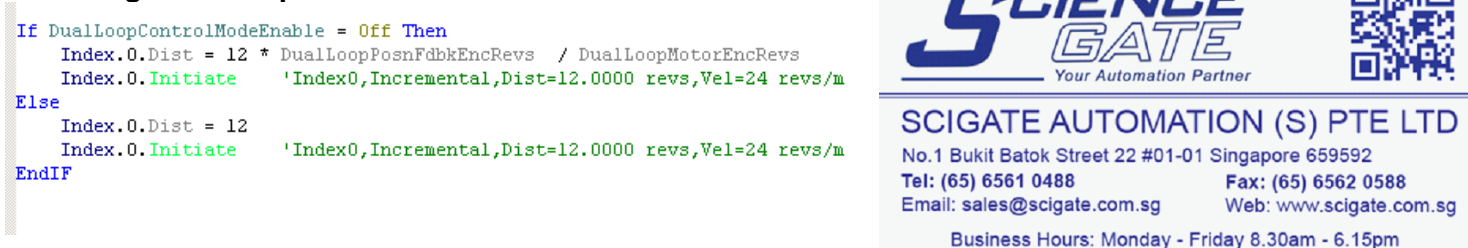